## **Creating the Application Link**

Before starting work with the add-on, first, you need to create the application link between Confluence and TeamCity server. The add-on supports work with multiple TeamCity servers, so you can create as many as needed application links with TeamCity instances for retrieval of data about builds.

- 1. Navigate to Administration section of Confluence.
- 2. From the left-side menu, select Applications Links.
- 3. Enter URL of the TeamCity server.

## Configure Application Links <sup>(2)</sup>

You're trying our new Application Links page. द्∏ Give Feedback! Switch Back

| http://teamcity.jetbrains.com/ |            | Create new link |         |
|--------------------------------|------------|-----------------|---------|
| Application                    | Version    | Status          | Actions |
| Xtlassian JIRA PRIMARY         | JIRA 7.2.0 | CONFIG ERROR    |         |
| 🛱 JIRA                         | JIRA 7.2.0 | INCOMPATIBLE    | •••     |

4. Click Create new link.

5. In the opened Link applications form, specify the following information:

- Application Name enter 'TeamCity' or any other appropriate name.
- Application Type select 'TeamCity' from the list.

## Link applications

You are creating a link from:

X Application URL: http://localhost:8090

Name: Confluence

Application: Confluence

To this application:

Application URL: https://teamcity.jetbrains.com/

| Application Name*        | TeamCity JetBrains |        |
|--------------------------|--------------------|--------|
| Application Type*        | TeamCity •         |        |
| Service Provider<br>Name |                    |        |
| Consumer key             |                    |        |
| Shared secret            |                    |        |
| Request Token URL        |                    |        |
| Access token URL         |                    |        |
| Authorize URL            |                    |        |
| Create incoming link     |                    |        |
|                          | Continue           | Cancel |

6. Click Continue.

7. Once the application has been created, locate it on the list with others and click Edit.

## Configure Application Links <sup>(?)</sup>

You're trying our new Application Links page द्ग Give Feedback! Switch Back

| Enter the URL of the application you want to link |                            |            | Cr | eate new link |              |         |
|---------------------------------------------------|----------------------------|------------|----|---------------|--------------|---------|
| Арр                                               | lication                   | Version    |    | Status        |              | Actions |
| Ÿ                                                 | Atlassian JIRA PRIMARY     | JIRA 7.2.0 |    | CONFIG ERROI  | R            | •••     |
| Ÿ                                                 | JIRA                       | JIRA 7.2.0 |    | INCOMPATIBLE  | ]            | •••     |
| E                                                 | TeamCity JetBrains PRIMARY | TeamCity   |    | INCOMPATIBLE  | ]            | •••     |
|                                                   |                            |            |    |               | Go to remote |         |
|                                                   |                            |            |    |               | Edit         | 0-      |
|                                                   |                            |            |    |               | Delete       | Ü       |

8. In the opened Configure TeamCity form, switch to Outgoing Authentication.

;

| Configure TeamCity JetBrains |                                                                                                    |  |  |  |
|------------------------------|----------------------------------------------------------------------------------------------------|--|--|--|
| Application Details          | This application Confluence (Confluence) can be configured to make requests to TeamCity JetBrains (TeamCity) using these authentication methods: |  |  |  |
| Outgoing<br>Authentication   | Basic Access                                                                                                    |  |  |  |
| Incoming Authentication      | Enter the login details which will be used by Confluence (Confluence) for outbound requests to TeamCity JetBrains (TeamCity). (?)                |  |  |  |
|                              | Status Not Configured                                                                                                    |  |  |  |
|                              | Username <sup>*</sup> vrutkevich                                                                                                    |  |  |  |
|                              | Password*                                                                                                    |  |  |  |
|                              | Confirm Password*                                                                                                    |  |  |  |
|                              | Enable                                                                                                    |  |  |  |
|                              |                                                                                                    |  |  |  |
|                              | Clos                                                                                                    |  |  |  |

9. Enter username and password of the TeamCity account.

10. Click Enable and close the form.